## **Configure Static IP on RV110W**

## Objective

Static IP addressing provides a constant IP to the device. This provides easier communication within a network, but also creates security risks.

The objective of this document is to show you how to configure Static IP WAN settings on the RV110W.

## **Applicable Devices**

• RV110W

## **Configuring Static IP**

Step 1. In the web configuration utility, choose **Networking > WAN**.

| nternet Connection Type: | Static IP    |     | -          | )                              |
|--------------------------|--------------|-----|------------|--------------------------------|
| Static IP Settings       |              |     |            |                                |
| nternet IP Address:      | 0.0          | . 0 | . 0        | (Hint: 192.168.100.100)        |
| ubnet Mask:              | 0.0          | . 0 | . 0        | (Hint: 255.255.255.0)          |
| efault Gateway:          | 0.0          | . 0 | . 0        | (Hint: 192.168.100.1)          |
| static DNS 1:            | 0.0          | . 0 | . 0        | (Hint: 1.2.3.4)                |
| Static DNS 2:            | 0.0          | . 0 | . 0        |                                |
| ptional Settings         |              |     |            |                                |
| lost Name:               | router1FE47D |     | ]          |                                |
| omain Name:              |              |     | ]          |                                |
| ITU:                     | Auto O Man   | ual |            |                                |
| ize:                     | 1500         |     | Bytes (Ran | ge: 576 - 1500, Default: 1500) |

Step 2. From the Internet Connection Type drop-down menu within the *Internet Connection Type* field, choose **Static IP**.

| Internet Setup            |                                               |
|---------------------------|-----------------------------------------------|
| Internet Connection Type: | Static IP                                     |
| Static IP Settings        |                                               |
| Internet IP Address:      | 192 . 168 . 100 . 100 (Hint: 192.168.100.100) |
| Subnet Mask:              | 255 . 255 . 255 . 0 (Hint: 255.255.255.0)     |
| Default Gateway:          | 192 . 168 . 100 . 1 (Hint: 192.168.100.1)     |
| Static DNS 1:             | 1.1.1.(Hint: 1.2.3.4)                         |
| Static DNS 2:             | 1.1.1.1                                       |
| Optional Settings         |                                               |
| Host Name:                | router1FE47D                                  |
| Domain Name:              | domain.com                                    |
| MTU:                      | ● Auto © Manual                               |
| Size:                     | 1500 Bytes (Range: 576 - 1500, Default: 1500) |
| Save Cancel               |                                               |

Step 3. In the Internet IP Address field, enter the IP address of the WAN port.

| Internet Setup            |                 |                                          |
|---------------------------|-----------------|------------------------------------------|
| Internet Connection Type: | Static IP       | •                                        |
| Static IP Settings        |                 |                                          |
| Internet IP Address:      | 192 . 168 . 100 | ) . 100 (Hint: 192.168.100.100)          |
| Subnet Mask:              | 255 . 255 . 255 | 5 . 0 (Hint: 255.255.255.0)              |
| Default Gateway:          | 192 . 168 . 100 | ) . 1 (Hint: 192.168.100.1)              |
| Static DNS 1:             | 1.1.1           | . 1 (Hint: 1.2.3.4)                      |
| Static DNS 2:             | 1.1.1           | . 1                                      |
| Optional Settings         |                 |                                          |
| Host Name:                | router1FE47D    |                                          |
| Domain Name:              | domain.com      |                                          |
| MTU:                      | 🖲 Auto 🔘 Manual |                                          |
| Size:                     | 1500            | Bytes (Range: 576 - 1500, Default: 1500) |
| Save Cancel               | ]               |                                          |

Step 4. In the Subnet Mask field, enter the subnet mask of the WAN port

| Internet Setup            |                 |                                          |
|---------------------------|-----------------|------------------------------------------|
| Internet Connection Type: | Static IP       | ×                                        |
| Static IP Settings        |                 |                                          |
| Internet IP Address:      | 192 . 168 . 100 | . 100 (Hint: 192.168.100.100)            |
| Subnet Mask:              | 255 . 255 . 255 | . 0 (Hint: 255.255.255.0)                |
| Default Gateway:          | 192 . 168 . 100 | ) . 1 (Hint: 192.168.100.1)              |
| Static DNS 1:             | 1.1.1           | . 1 (Hint: 1.2.3.4)                      |
| Static DNS 2:             | 1.1.1           | .1                                       |
| Optional Settings         |                 |                                          |
| Host Name:                | router1FE47D    |                                          |
| Domain Name:              | domain.com      |                                          |
| MTU:                      | Auto O Manual   |                                          |
| Size:                     | 1500            | Bytes (Range: 576 - 1500, Default: 1500) |
| Save Cancel               | ]               |                                          |

Step 5. In the *Default Gateway* field, enter the IP address of the default gateway.

| Internet Setup            |                 |                                          |
|---------------------------|-----------------|------------------------------------------|
| Internet Connection Type: | Static IP       | •                                        |
| Static IP Settings        |                 |                                          |
| Internet IP Address:      | 192 . 168 . 100 | . 100 (Hint: 192.168.100.100)            |
| Subnet Mask:              | 255 . 255 . 255 | . 0 (Hint: 255.255.255.0)                |
| Default Gateway:          | 192 . 168 . 100 | ) . 1 (Hint: 192.168.100.1)              |
| Static DNS 1:             | 1.1.1           | . 1 (Hint: 1.2.3.4)                      |
| Static DNS 2:             | 1.1.1           | . 1                                      |
| Optional Settings         |                 |                                          |
| Host Name:                | router1FE47D    |                                          |
| Domain Name:              | domain.com      |                                          |
| MTU:                      | Auto C Manual   |                                          |
| Size:                     | 1500            | Bytes (Range: 576 - 1500, Default: 1500) |
| Save Cancel               |                 |                                          |

Step 6. In the Static DNS 1 field, enter the IP address of the primary DNS server.

| Internet Connection Type:       | Static IP       |                                        |
|---------------------------------|-----------------|----------------------------------------|
| Static IP Settings              |                 |                                        |
| nternet IP Address:             | 192 . 168 . 1   | 00 . 100 (Hint: 192.168.100.100)       |
| Subnet Mask:                    | 255 . 255 . 2   | 55 . 0 (Hint: 255.255.255.0)           |
| Default G <mark>a</mark> teway: | 192 . 168 . 1   | 00 . 1 (Hint: 192.168.100.1)           |
| Static DNS 1:                   | 1.1.1           | . 1 (Hint: 1.2.3.4)                    |
| Static DNS 2:                   | 1.1.1           | . 1                                    |
| Optional Settings               |                 |                                        |
| Host Name:                      | router1FE47D    |                                        |
| Domain Name:                    | domain.com      |                                        |
| MTU:                            | 🖲 Auto 🔘 Manual |                                        |
| Size:                           | 1500            | Bytes (Range: 576 - 1500, Default: 150 |

Step 7. In the Static DNS 2 field, enter the IP address of the secondary DNS server.

| Internet Setup            |                 |                                        |
|---------------------------|-----------------|----------------------------------------|
| Internet Connection Type: | Static IP       | T                                      |
| Static IP Settings        |                 |                                        |
| Internet IP Address:      | 192 . 168 . 100 | . 100 (Hint: 192.168.100.100)          |
| Subnet Mask:              | 255 . 255 . 255 | . 0 (Hint: 255.255.255.0)              |
| Default Gateway:          | 192 . 168 . 100 | . 1 (Hint: 192.168.100.1)              |
| Static DNS 1:             | 1.1.1           | . 1 (Hint: 1.2.3.4)                    |
| Static DNS 2:             | 1.1.1           | . 1                                    |
| Optional Settings         |                 |                                        |
| Host Name:                | router1FE47D    |                                        |
| Domain Name:              | domain.com      |                                        |
| MTU:                      | Auto O Manual   |                                        |
| Size:                     | 1500 By         | tes (Range: 576 - 1500, Default: 1500) |
| Save Cancel               | p.              |                                        |

Step 8. (Optional) Enter the host name of the RV110W in the Host Name field.

Note: If you do not wish configure any of the optional settings, then skip to Step 11.

| nternet Connection Type: | Static IP     |         | •        |                                          |
|--------------------------|---------------|---------|----------|------------------------------------------|
| Static IP Settings       |               |         |          |                                          |
| nternet IP Address:      | 192 . 168     | . 100 . | 100      | (Hint: 192.168.100.100)                  |
| Subnet Mask:             | 255 . 255     | . 255 . | 0        | (Hint: 255.255.255.0)                    |
| Default Gateway:         | 192 . 168     | . 100 . | 1        | (Hint: 192.168.100.1)                    |
| Static DNS 1:            | 1.1           | . 1 .   | 1        | (Hint: 1.2.3.4)                          |
| Static DNS 2:            | 1.1           |         | 1        |                                          |
| Optional Settings        |               |         |          |                                          |
| Host Name:               | router1FE47D  |         |          |                                          |
| Domain Name:             | domain.com    |         |          |                                          |
| MTU:                     | Auto O Manual |         |          |                                          |
| Size:                    | 1500          | Byte    | s (Range | : 576 - 1500, <mark>Default: 1</mark> 50 |

Step 9. Enter the domain name of your network in the *Domain Name* field.

| Internet Setup            |                                             |      |
|---------------------------|---------------------------------------------|------|
| Internet Connection Type: | Static IP                                   |      |
| Static IP Settings        |                                             |      |
| Internet IP Address:      | 192 . 168 . 100 . 100 (Hint: 192.168.100.10 | 0)   |
| Subnet Mask:              | 255 . 255 . 255 . 0 (Hint: 255.255.255.0)   |      |
| Default Gateway:          | 192 . 168 . 100 . 1 (Hint: 192.168.100.1)   |      |
| Static DNS 1:             | 1.1.(Hint: 1.2.3.4)                         |      |
| Static DNS 2:             | 1.1.1.1                                     |      |
| Optional Settings         |                                             |      |
| Host Name:                | router1FE47D                                |      |
| Domain Name:              | domain.com                                  |      |
| (MTU:                     | Auto O Manual                               |      |
| Size:                     | 1500 Bytes (Range: 576 - 1500, Default: 1   | 500) |
| Save Cancel               | ]                                           |      |

Step 10. Click **Auto** to set the size of the MTU to have the size automatically adjust, or click **Manual** to specify the size of the MTU within the *MTU* field.

| nternet Connection Type: | Static IP       |                                      |
|--------------------------|-----------------|--------------------------------------|
| Static IP Settings       |                 |                                      |
| nternet IP Address:      | 192 . 168 . 100 | . 100 (Hint: 192.168.100.100)        |
| Subnet Mask:             | 255 . 255 . 255 | . 0 (Hint: 255.255.255.0)            |
| Default Gateway:         | 192 . 168 . 100 | . 1 (Hint: 192.168.100.1)            |
| Static DNS 1:            | 1.1.1           | . 1 (Hint: 1.2.3.4)                  |
| Static DNS 2:            | 1.1.1           | ].[1                                 |
| Optional Settings        |                 |                                      |
| lost Name:               | router1FE47D    |                                      |
| )omain Name:             | domain.com      |                                      |
| ITU:                     | 🔘 Auto 🖲 Manual |                                      |
| Bize:                    | 1500 Byt        | tes (Range: 576 - 1500, Default: 150 |

Step 11. If you click **Manual**, enter the size of the MTU in the Size field.

Step 12. Click **Save** to save the configuration changes, or click **Cancel** to discard the changes.